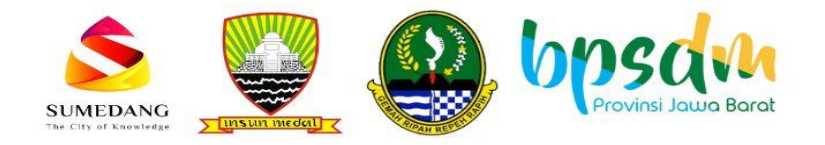

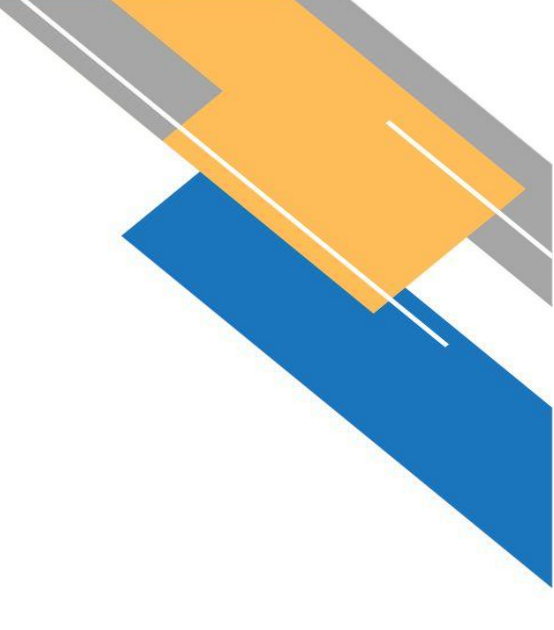

# MANUAL BOOK SI-PELANGI

## SISTEM PENANGANAN LANSIA TERLANTAR, ANAK TERLANTAR, GEPENG, DISABILTAS TERLANTAR

Bidang Rehabilitasi Sosial DINAS SOSIAL KABUPATEN SUMEDANG

# DAFTAR ISI

| Pe | tunjuk Penggunaan Aplikasi SI-PELANGI         | 2   |
|----|-----------------------------------------------|-----|
| A. | Masuk Ke TAHU SUMEDANG                        | 1   |
| B. | Klik Menu "SOSIAL                             | . 1 |
| C. | Klik Layanan SIPELANGI                        | . 2 |
| D. | Masuk pada meu Pengajuan Layanan              | 3   |
| E. | Masuk pada Jenis Layanan dan Persyaratan      | 3   |
| •  | Upload KTP                                    | . 4 |
| •  | • Upload KK                                   | . 5 |
| •  | Upload foto PPKS                              | 5   |
| F. | Masukan data PPKS                             | . 5 |
| •  | Masukan alat lengkap sesuai dengan KTP PPKS   | 6   |
| G. | Masuk pada pengisian Maps lokasi PPKS Tinggal | 6   |
| H. | Masukan Keterangan layanan yang dibutuhkan    | 7   |
| I. | Masuk pada Monitoring proses layanan          | . 8 |

# Petunjuk Penggunaan Aplikasi SI-PELANGI

SI-PELANGI (Sistem Informasi Penanganan Lansia Terlantar, Anak Terlantar, Gepeng, Disabilitas Terlantar) merupakan inovasi pengembangan layanan publik secara online yang dapat diakses oleh masyarakat,dikemas dan diintegrasikan dengan menambah fitur pada menu sosial di aplikasi TAHU SUMEDANG dan penambahan website SI-PELANGI dilayanan sosial pada menu pelayanan publik WAKEPO.

Pelayanan SI-PELANGI dikembangkan oleh Dinas Sosial Kabupaten Sumedang melalui Bidang Rehabilitasi Sosial berkoordinasi dan berkolaborasi dengan Dinas Komunikasi dan Informatika Persandian dan Statistik(DISKOMINFOSANDITIK) dalam memberikan pelayanan yang lebih efektif dan efisien bagi masyarakat untuk pengajuan bantuan sosial bagi Pemerlu Pelayanan Kesejahteraan Sosial (PPKS) Lansia Terlantar, Anak Terlantar, Gepeng dan Disabilitas Terlantar, berupa bantuan sosial Sembako Kedaruratan , Nutrisi, Sandang, serta Pelatihan Vokasional dan Alat Bantu bagi Disabilitas Terlantar.

Berikut merupakan langkah-langkah untuk mengakses SI-PELANGI melalui laman website TAHU SUMEDANG dengan menggunakan browser pada computer atau perangkat mobile lain yang dapat terhubung ke internet.

#### A. Masuk Ke TAHU SUMEDANG

Play Store.

• Untuk masuk pada TAHU SUMEDANG masyarakat akan di persiapkan untuk mendaftarkan akun TAHU SUMEDANG terlebih dahulu pada "Aplikasi TAHU SUMEDANG" di *Google* 

| Google Play                                                                       | Q tahu sumedang                                  |                                            | ×                                     | 0                                                 |
|-----------------------------------------------------------------------------------|--------------------------------------------------|--------------------------------------------|---------------------------------------|---------------------------------------------------|
| Aplikasi & game 🔻                                                                 | Perangkat 👻                                      |                                            |                                       |                                                   |
| Tahu Sumedang<br>Sumedang Kab<br>Portal Layanan Publik Sume<br>3,3 *<br>96 ulasan | edang<br>10 rb+ 3*<br>Hasil download Rating 3+ © | Sisten Tarintegrad<br>Lyvan Darah dan Pusa | Bengam Filur<br>Exyanan Dasar<br>Tahu | Satu Portal Apikasi untuk<br>Benua Layanan Publik |
|                                                                                   |                                                  |                                            |                                       |                                                   |

- Setelah mendaftarkan akun, masyarakat harus **memverifikasi KTP** terlebih dahulu, sebelum menikmati layanan fitur pada menu TAHU SUMEDANG.
- Untuk mengakses SI-PELANGI silahkan buka browser yang ada pada handphone atau komputer anda.
- Ketikan alamat url https://tahu.sumedangkab.go.id/

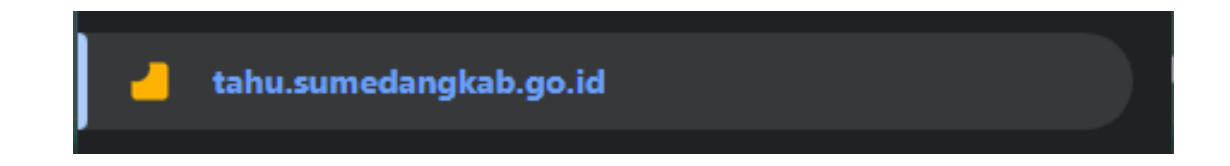

#### B. Klik Menu "SOSIAL

- Untuk menu "SOSIAL" digunakan untuk memilih layanan bantuan sosial yaitu pada layanan "SI-PELANGI" yang tersedia di lingkungan Dinas Sosial Kabupaten Sumedang.
- Untuk mengakses layanan SI-PELANGI pastikan pada akun TAHU SUMEDANG sudang melakukan verifikasi KTP.

• Gambar dibawah adalah tampilan pada menu TAHU SUMEDANG, dan pastikan anda memilih menu SOSIAL untuk mendapatkan layanan SI-PELANGI:

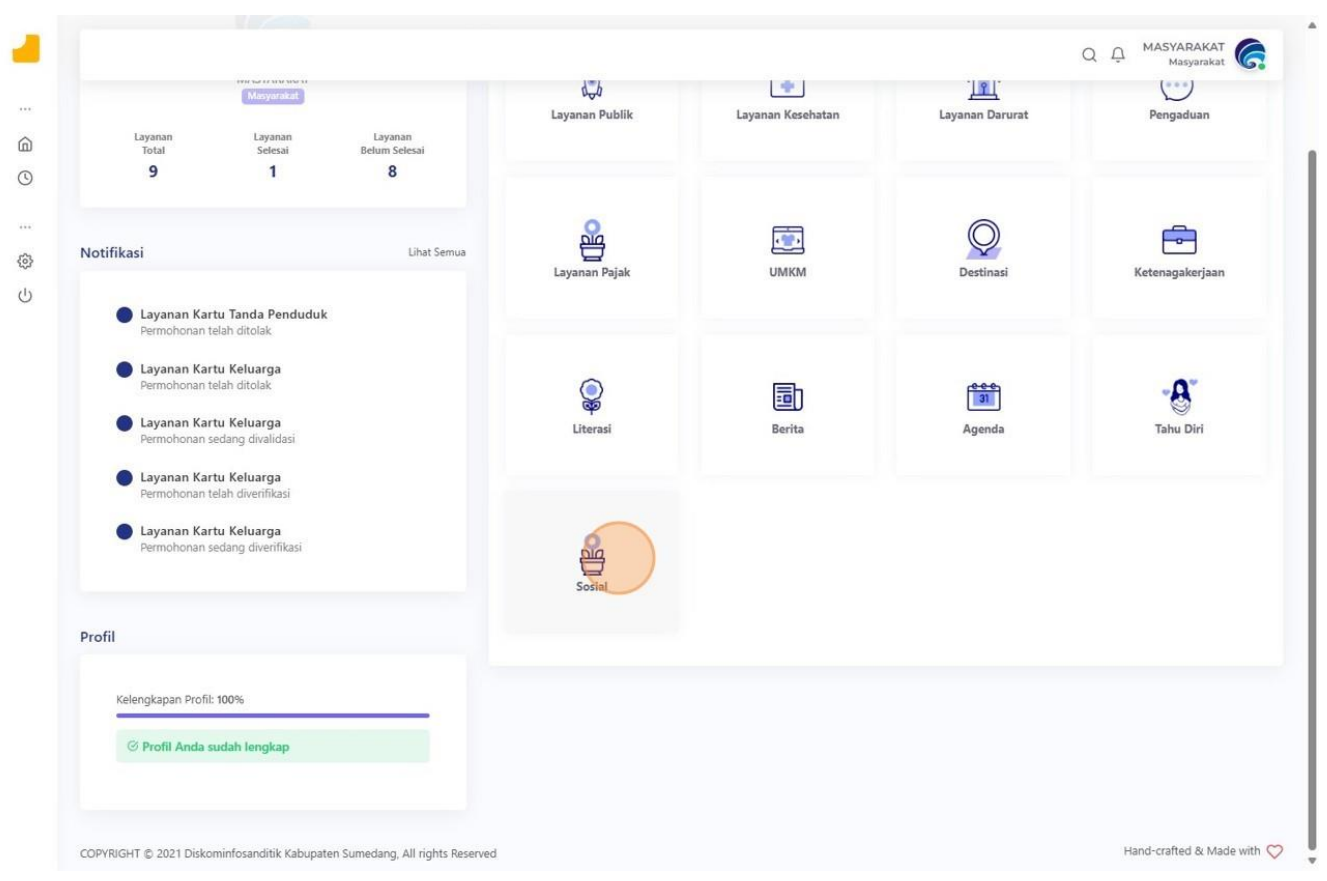

#### C. Klik Layanan SIPELANGI

- Gambar dibawah adalah tampilan layanan sosial SI-PELANGI
- Pada menu SOSIAL hanya terdapat layanan SI-PELANGI saja.

|                                      | Layanan ap     | a yang Anda cari ?                   |  |
|--------------------------------------|----------------|--------------------------------------|--|
| Layanan<br>Belum Selesai<br><b>8</b> | Layanan Sosial |                                      |  |
| Lihat Semua                          | (1547)         | Layanan<br>SIPELANGI<br>Dinas Sosial |  |
|                                      |                |                                      |  |

#### D. Masuk pada meu Pengajuan Layanan

- Untuk menu ini digunakan untuk melakukan pengajuan layanan bantuan sosial yang tersedia pada bidang rehabilitasi sosial pada dinas sosial sumedang.
- Pilih Jenis bantuan yang dibutuhkan

|                                                     | MASYARAKAT                                     |                                      | ← Form Isian                             | Layanan<br>Sosial<br>SIPELANGI - Pengajuan Masyarakat Miskin | 1                           | Dinas Sosial Kab. Sumedai |
|-----------------------------------------------------|------------------------------------------------|--------------------------------------|------------------------------------------|--------------------------------------------------------------|-----------------------------|---------------------------|
| Layanan<br>Total<br>9                               | Layanan<br>Selesai<br>1                        | Layanan<br>Belum Selesai<br><b>8</b> | Program<br>Pilih Program                 |                                                              |                             |                           |
| Notifikasi                                          |                                                | Lihat Semua                          | Data Individu<br>Nama Lengkap (Sesuai KT | 9)                                                           |                             |                           |
| Eayanan Ka<br>Permohonar                            | a <b>rtu Tanda Penduduk</b><br>1 telah ditolak | i.                                   | Nama Lengkap<br>Nomor KK                 |                                                              |                             |                           |
| Layanan Kartu Keluarga     Permohonan telah ditolak |                                                |                                      |                                          |                                                              |                             |                           |
| Permohonar                                          | artu Keluarga<br>1 sedang divalidasi           |                                      | Jenis Kelamin                            |                                                              |                             |                           |
| Layanan Ka<br>Permohonar                            | artu Keluarga<br>1 telah diverifikasi          |                                      | Pilih Jenis Kelamin                      |                                                              |                             |                           |
| Layanan Ka<br>Permohonar                            | artu Keluarga<br>n sedang diverifikasi         |                                      | Tempat Lahir<br>Tempat Lahir             |                                                              | Tanggal Lahir<br>dd/mm/yyyy |                           |
|                                                     |                                                |                                      | Agama<br>Pilih Agama                     |                                                              |                             |                           |
| Profil                                              |                                                |                                      | Alamat Sesual KTP                        |                                                              |                             |                           |
|                                                     |                                                |                                      | Alamat Sesuai KTP                        |                                                              |                             |                           |

- Janis bantuan/ Pilih Program pada menu SI-PELANGI terdapat Pilihan: Alat Bantu, Sembako Kedaruratan, Nutrisi, Sandang dan Vokasional
- Anda bisa memilih salah satu jenis layanan sosial yang dibutuhkan.

#### E. Masuk pada Jenis Layanan dan Persyaratan

- Selanjutnya masuk pada jenis layanan dan mengupload berkas-berkas yang di perlukan
- Hanya pada jenis bantuan alat bantu yang akan di arahkan untuk memilih jenis alat bantu apa yang di perlukan, terdapat: walker, Tongkat kaki 3 dan 4, kruk, kursi roda.

|                                                                                                    |                                                                                                    |                          |                                                                  | Q |
|----------------------------------------------------------------------------------------------------|----------------------------------------------------------------------------------------------------|--------------------------|------------------------------------------------------------------|---|
| Layanan<br>Total                                                                                                    | Layanan<br>Selesai                                                                                       | Layanan<br>Belum Selesai | Informasi Program                                                |   |
| 9                                                                                                    | 1                                                                                                    | 8                        | Program                                                          |   |
|                                                                                                    |                                                                                                    |                          | Alat Bantu                                                       |   |
| lotifikasi                                                                                                    |                                                                                                    | Lihat Semua              | Jenis Alat Baptu<br>Pilih                                        |   |
| <ul> <li>Layanan Ka<br/>Permohonan</li> <li>Layanan Ka<br/>Permohonan</li> <li>Layanan Ka<br/>Permohonan</li> </ul> | rtu Tanda Pendudu<br>telah ditolak<br>rtu Keluarga<br>telah ditolak<br>rtu Keluarga<br>sedang divalidasi | k                        | Foto KTP                                                         |   |
| Layanan Ka<br>Permohonan                                                                                            | <b>rtu Keluarga</b><br>telah diverifikasi                                                                |                          | Ukuran Maximal : 10000 Kb   Jenis File : jpg.jpeg.png<br>Foto KK |   |
| <b>Layanan Ka</b><br>Permohonan                                                                                     | <b>rtu Keluarga</b><br>sedang diverifikasi                                                               |                          |                                                                  |   |
|                                                                                                    |                                                                                                    |                          |                                                                  |   |
|                                                                                                    |                                                                                                    |                          | Drag and drop a file here or click                               |   |

- Selanjutnya pelapor akan diarahkan untuk menguplod berkas-berkas yang dibutuhkan
  - Upload KTP

| ~ |
|---|
|   |
|   |
|   |
|   |
|   |
|   |
|   |
|   |
|   |

#### • Upload KK

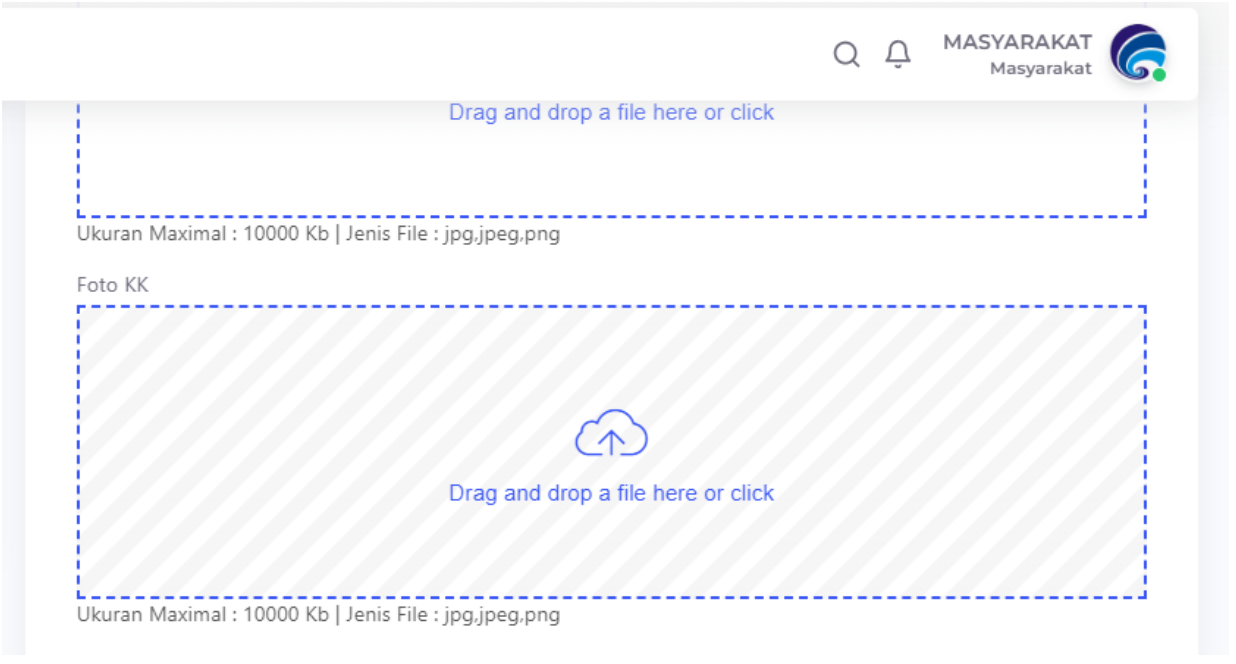

• Upload foto PPKS

|          |                 |             | <br>                               |                                    |
|----------|-----------------|-------------|------------------------------------|------------------------------------|
|          |                 |             |                                    |                                    |
|          |                 |             |                                    |                                    |
|          |                 |             |                                    |                                    |
|          |                 |             |                                    |                                    |
|          | CA              |             |                                    |                                    |
|          | CID             |             |                                    |                                    |
| Drag and | drop a file hei | re or click |                                    |                                    |
|          | Drag and        |             | Drag and drop a file here or click | Drag and drop a file here or click |

#### F. Masukan data PPKS

- Pelapor selanjutnya mengisi data diri PPKS secara lengkap
- Sesuai dengan kolom yang sudah disediakan, semuanya WAJIB DI ISI sesuai dengan data diri PPKS

|               | ~                           |
|---------------|-----------------------------|
| Tanggal Lahir |                             |
| mm/dd/yyyy    |                             |
|               | Tanggal Lahir<br>mm/dd/vvvv |

• Masukan alat lengkap sesuai dengan KTP PPKS

| Alamat Sesuai KTP |        |   |
|-------------------|--------|---|
| Alamat Sesuai K   | TP     |   |
|                   |        |   |
|                   |        |   |
| Kecamatan         |        |   |
| Pilih Kecamatan   |        | ~ |
| Desa / Kelurahan  |        |   |
| Pilih Desa / Kelu | ırahan | ~ |
| RT                | RW     |   |
| RT                | RW     |   |

#### G. Masuk pada pengisian Maps lokasi PPKS Tinggal

• Anda sebagai pelapor akan diarahkan pada pengambilan titik koordinat PPKS sesuai dengan alamat yang sudah di isi

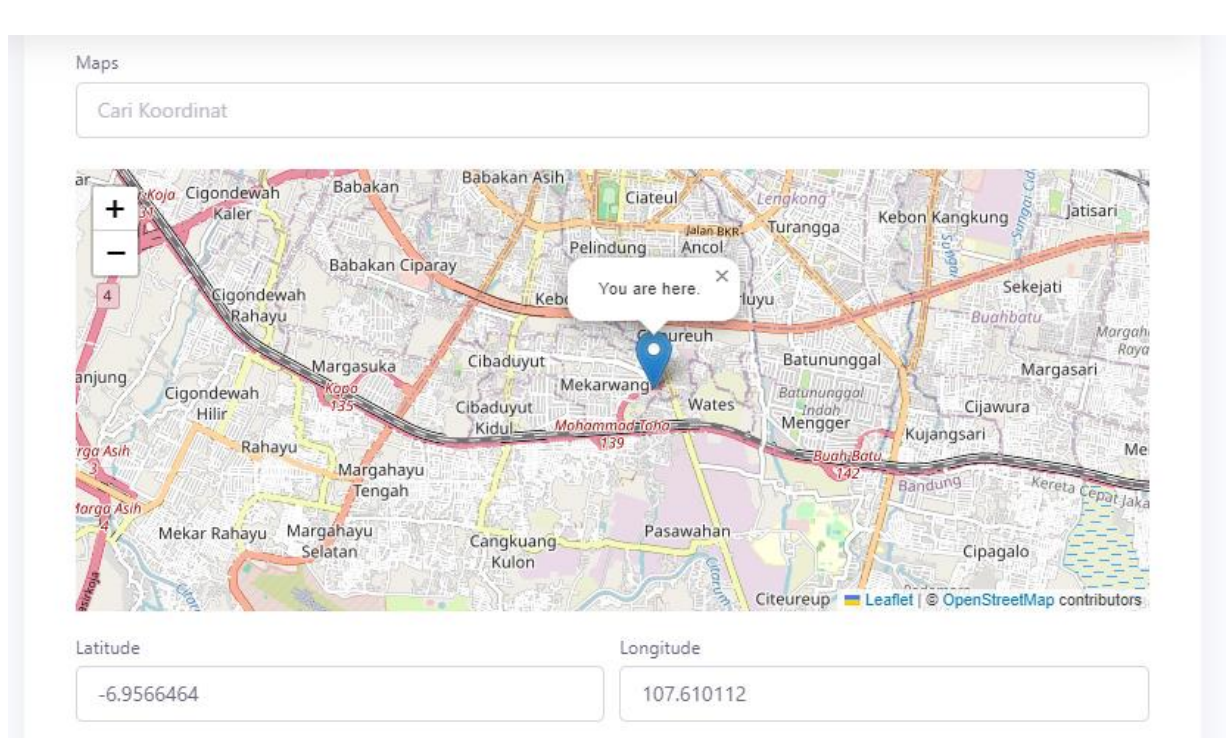

• Jika terdapat kendala dalam pengisian titik koordinat PPKS di MAPS, anda bisa mengetikan alamat secara manual dan akan muncul pada peta setelah anda memasukan alamat PPKS.

#### H. Masukan Keterangan layanan yang dibutuhkan

• Anda harus memasukan keterangan pada kolom yang sudah di sediakan untuk memperjelas keadaan PPKS saat ini, contoh pengisian;

"Klien membutuhkan bantuan sosial berupa sandang keperluan sekolah lainnya"

| Keterangan             |  |
|------------------------|--|
|                        |  |
|                        |  |
| (ategori               |  |
| Anak Balita Terlantar  |  |
| Anak Terlantar         |  |
| Anak Jalanan           |  |
| Lanjut Usia Terlantar  |  |
| Penyandang Disabilitas |  |
| Gelandangan            |  |
| Pengemis               |  |
| Pemulung               |  |
|                        |  |
| Aiukan Batal           |  |

• Anda memilih jenis kategori PPKS yang diajukan layanan bantuan sosial

| 🗸 Anak Terla | antar          |  |  |
|--------------|----------------|--|--|
| Anak Jala    | nan            |  |  |
| Lanjut Us    | ia Terlantar   |  |  |
| Penyanda     | ng Disabilitas |  |  |
| Gelandan     | gan            |  |  |
| Pengemis     |                |  |  |
| Pemulung     | 9              |  |  |

## • Klik "AJUKAN" sesuai dengan tombol biru diatas

#### I. Masuk pada Monitoring proses layanan

• Setelah melakukan pengajuan selanjutnya anda bisa MEMONITORING proses pengajuan yang sudah di ajukan sampai pada tahapan asesmen dan jadwal intervensi

|    | -                                                                                           |
|----|---------------------------------------------------------------------------------------------|
| Ka | tegori                                                                                      |
| ~  | Anak Balita Terlantar                                                                       |
| ~  | Anak Terlantar                                                                              |
|    | Anak Jalanan                                                                                |
|    | Lanjut Usia Terlantar                                                                       |
|    | Penyandang Disabilitas                                                                      |
|    | Gelandangan                                                                                 |
|    | Pengemis                                                                                    |
|    | Pemulung                                                                                    |
| Pe | Ajukan Batal<br>Ingajuan berhasil ditambahkan, silahkan tunggu konfirmasi dari petugas kami |

- Pada halaman MONITORING anda dapat memantau progres dari layanan yang diajukan sampai dengan selesai.
- Dan jika pengajuan DITOLAK akan ada pemberitahuan berikut dengan alasannya

|                                                                                                    | Masyarakat                         |                          | ← Monitorin                                       | g Layanan<br>Layanan<br>Sipelangi           |  | Dinas Sosoial Kab.Sume                                       |
|----------------------------------------------------------------------------------------------------|------------------------------------|--------------------------|---------------------------------------------------|---------------------------------------------|--|--------------------------------------------------------------|
| Layanan<br>Total                                                                                                    | Layanan<br>Selesai                 | Layanan<br>Belum Selesai | Status Permohonan                                 |                                             |  |                                                              |
| 10                                                                                                    | 1                                  | 9                        | Layanan<br>SIPELANGI                              | Untuk Permohonan<br>Ajuan Masyarakat        |  | MASYARAKAT<br>TALUN KALER RT. 2 RW. 7 TALUN SUMEDAN<br>UTARA |
| Notifikasi                                                                                                    |                                    | Lihat Semua              |                                                   | Miskin                                      |  |                                                              |
| Layanan Kartu Tanda Penduduk     Permohoran telah ditolak     Layanan Kartu Keluarga     Permohonan telah ditolak    |                                    |                          | Kode Pengajuan : M.<br>15 Agustus :<br>Menunggu \ | AS1723698591<br>2024 12:09:51<br>Verifikasi |  |                                                              |
| Layanan Kartu Keluarga     Permohonan sedang divalidasi     Layanan Kartu Keluarga     Permohonan telah diverifikasi |                                    |                          |                                                   |                                             |  |                                                              |
| Layanan Kartu K<br>Permohonan sedan                                                                                  | e <b>luarga</b><br>ng diverifikasi |                          |                                                   |                                             |  |                                                              |
|                                                                                                    |                                    |                          |                                                   |                                             |  |                                                              |